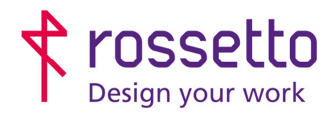

Registro Imprese di Padova e C.F. n.00304720287 R.E.A. PD-251655 - P.IVA n.IT00304720287 Capitale Sociale € 1.400.000,00 i.v. gbrrossetto@legalmail.it - info@rossetto.work

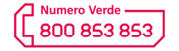

www.rossetto.work

| Guida per Clienti Nr. 13 - 2018                  | Emiss. 2 del 13/06/2019       |
|--------------------------------------------------|-------------------------------|
| HP Verifica impostazioni Bianco/Nero predefinito | Realizzata da: Angelo Maiello |

Oggetto: Stampanti HP - Verifica impostazioni di stampa Bianco/Nero Predefinito

Segnalazione: Richiesta di verificare o impostare correttamente le stampanti HP per la stampa in Bianco/Nero predefinito

## CASO 1 – Windows

- 1) Accedere alla schermata "Dispositivi e Stampanti"
  - a. Per farlo premere contemporaneamente la combinazione tasti WIN+R
  - b. Nella schermata che si apre ("ESEGUI") digitare il comando "*control printers*" e premere OK
  - c. Si apre la schermata "Dispositivi e Stampanti"

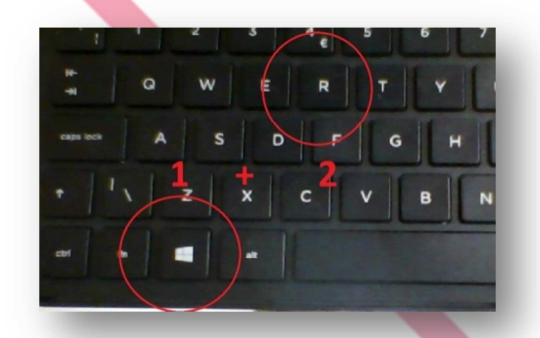

2) Cliccare con il tasto destro del mouse sulla stampante che si vuole impostare in bianco e nero e scegliere "Proprietà stampante" (Su Windows XP scegliere la voce "Proprietà")

|   |                                    | 1          |
|---|------------------------------------|------------|
|   | Apri                               | r.         |
|   | Apri in una nuova finestra         | Pro<br>PCL |
|   | Visualizza stampa in corso         |            |
|   | Imposta come stampante predefinita | L .        |
|   | Preferenze stampa                  | L .        |
| < | Proprietà stampante                |            |
|   | Crea collegamento                  |            |
| • | Rimuovi dispositivo                |            |
|   | Risoluzione dei problemi           | Н          |
|   | Proprietà                          | н          |

3) Andare nella schermata "Generale" e scegliere la voce "Preferenze" (in basso)

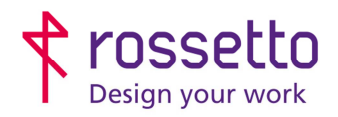

Registro Imprese di Padova e C.F. n.00304720287 R.E.A. PD-251655 - P.IVA n.IT00304720287 Capitale Sociale € 1.400.000,00 i.v. gbrrossetto@legalmail.it - info@rossetto.work

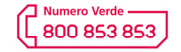

www.rossetto.work

| Guida per Clienti Nr. 13 - 2018                  | Emiss. 2 del 13/06/2019       |
|--------------------------------------------------|-------------------------------|
| HP Verifica impostazioni Bianco/Nero predefinito | Realizzata da: Angelo Maiello |
|                                                  |                               |

| Generale Condivisione Porte Avanzate Gestione co | lori |
|--------------------------------------------------|------|
| Condivisione Poite Avalizate Gestione con        |      |
| Section 1 HP PageWide MFP P57750                 |      |
| Ubicazione:                                      |      |
| Commento:                                        |      |
|                                                  |      |
|                                                  |      |
| Modello: HP Universal Printing PCL 6 (v6.5.0)    |      |
| Caratteristiche                                  |      |
| Colore: Sì Carta disponibile:                    |      |
| Fronte-retro: Sì A4                              |      |
| Cucitrice: No                                    |      |
| Velocità: 50 ppm                                 |      |
| Risoluzione massima: 600 dpi                     |      |
|                                                  |      |
| Preferenze Stampa pagina di prova                |      |
|                                                  |      |
|                                                  |      |

4) Nella schermata che si apre andare sulla sezione "Colore" impostare la selezione corretta come da immagine seguente. Confermare le impostazioni (OK)

| second colore                                                                                                    | D                                                    | 3 informazioni su ? |                                                                                                    | ? |
|----------------------------------------------------------------------------------------------------|------------------------------------------------------|---------------------|----------------------------------------------------------------------------------------------------|---|
| Bança in scale di grig<br>mpostazioni inchiostro<br>MP EasyColor<br>MP EasyColor<br>MP EasyCol | eni colore<br>Colore RG8:<br>Predefinito (sRG8)      |                     | Temi colore<br>Colore RGB:<br>Predefinito (#RGB)                                                                      |   |
|                                                                                                    | 3 Stampe in scale di grap<br>Impostazioni inchiostro | E<br>I<br>PEan/Coly | Sumba in scala di grigi<br>Solo inchiosto neno<br>Ditativusto<br>Solo inchinetto neno<br>Solo a di grigi alta qualità |   |

Nel driver di tipo universale bisogna selezionare" stampa in scala di grigi" e deselezionare "HP Easy Color"

Nei driver di tipo specifico bisogna impostare la stampa con "Solo inchiostro nero"

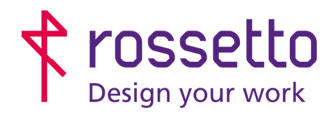

Registro Imprese di Padova e C.F. n.00304720287 R.E.A. PD-251655 - P.IVA n.IT00304720287 Capitale Sociale € 1.400.000,00 i.v. gbrrossetto@legalmail.it - info@rossetto.work

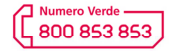

www.rossetto.work

| Guida per Clienti Nr. 13 - 2018                  | Emiss. 2 del 13/06/2019       |
|--------------------------------------------------|-------------------------------|
| HP Verifica impostazioni Bianco/Nero predefinito | Realizzata da: Angelo Maiello |

#### Ora la stampante è configurata per stampare come predefinito in Bianco e Nero.

Dopo aver modificato l'impostazione, affinché venga recepita dai diversi programmi bisogna uscire dai programmi e riaprire i documenti.

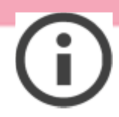

Eseguendo questo tipo di impostazione sarà sempre possibile per l'utente in fase di stampa modificare le proprie preferenze colore entrando nelle proprietà stampante. L'impostazione predefinita Bianco e nero verrà impostata nuovamente appena si esce dal programma.

#### CASO 2 - MAC

NB Questa guida è valida solo per le stampanti che supportano Postscript, installate con il driver corretto.

Se la stampante non supporta Poscript, non è installato, oppure non è istallato il driver Postscript specifico della stampante, le opzioni di stampa potrebbero mancare (tra cui l'impossibilità di scegliere la stampa a colori o bianco e nero).

1) Da un documento, una pagina web o articolo che si desidera stampare, andare sul menu "File" e scegliere "Stampa", come si fa di solito.

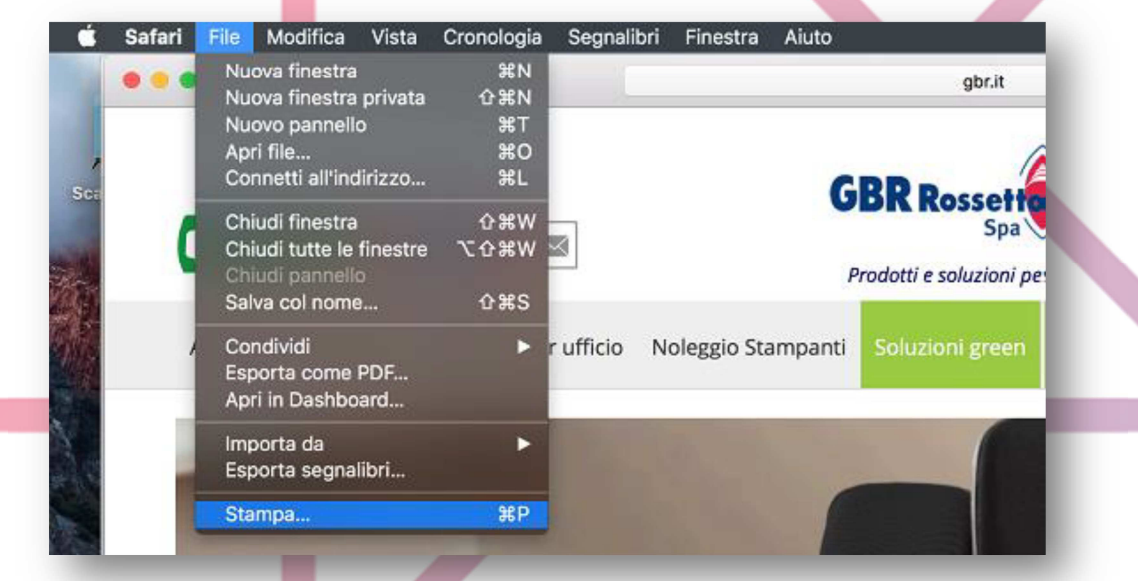

2 Nella schermata delle opzioni, scegliere "Mostra dettagli" per visualizzare ulteriori opzioni di stampa

3 espandere il menu "Colore"

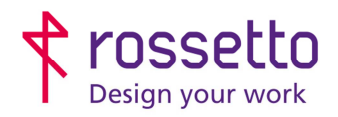

Registro Imprese di Padova e C.F. n.00304720287 R.E.A. PD-251655 - P.IVA n.IT00304720287 Capitale Sociale € 1.400.000,00 i.v. gbrrossetto@legalmail.it - info@rossetto.work

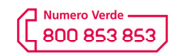

www.rossetto.work

|                                                            | GBR Baurr                                                                                                    | Preset: Impostazioni di default                                                                                                    |                                                                                                    |
|------------------------------------------------------------|----------------------------------------------------------------------------------------------------|----------------------------------------------------------------------------------------------------|----------------------------------------------------------------------------------------------------|
|                                                            |                                                                                                    | Copie: 1 Fronte-retro                                                                                                    |                                                                                                    |
|                                                            |                                                                                                    | Pagine: O Tutte                                                                                                    |                                                                                                    |
| _                                                          | en en en tantan (renge) Party instantin o name i name<br>(renge instantin (renge) andre en transmission, somere i name i kan pet<br>(ren instantin (renge) andre en transmission, somere i name i kan et al.                                                                                                    | Da: 1 a: 1<br>Dimensioni pagina: A4                                                                                                    | 210 per 297 mm                                                                                                    |
|                                                            |                                                                                                    | Orientamento:                                                                                                    | 100 %                                                                                                    |
|                                                            |                                                                                                    | ✓ Safari                                                                                                    |                                                                                                    |
|                                                            |                                                                                                    | Layout                                                                                                    |                                                                                                    |
|                                                            |                                                                                                    | Taratura colore<br>Gestione carta                                                                                                    | ina                                                                                                    |
|                                                            | 1 di 1                                                                                                    | Alimentazione carta<br>Copertina                                                                                                    |                                                                                                    |
| ?                                                          | PDF 🔽 Nascondi dettagli 🚕 Inchiosti                                                                                                    | Carta/qualità                                                                                                    | la Stampa                                                                                                    |
|                                                            |                                                                                                    | Stampa opuscoli<br>Filigrane                                                                                                    |                                                                                                    |
|                                                            | nel Tuo uff                                                                                                    | Memorizzazione processo                                                                                                    |                                                                                                    |
|                                                            | Scopri                                                                                                    | i i nostr. Livello forniture                                                                                                    |                                                                                                    |
|                                                            |                                                                                                    |                                                                                                    |                                                                                                    |
|                                                            |                                                                                                    |                                                                                                    |                                                                                                    |
|                                                            |                                                                                                    |                                                                                                    |                                                                                                    |
|                                                            | ampa colore in grigio"                                                                                                    |                                                                                                    |                                                                                                    |
| Selezionare "Si                                            |                                                                                                    |                                                                                                    |                                                                                                    |
| Selezionare "Si                                            | n inchiostro nero" vicino :                                                                                                    | alla precedente onzione                                                                                                    |                                                                                                    |
| Selezionare "Si<br>Impostare "Solo                         | p inchiostro nero" vicino a                                                                                                    | alla precedente opzione                                                                                                    |                                                                                                    |
| Selezionare "Si<br>Impostare "Solo                         | p inchio <mark>str</mark> o nero" vicino a                                                                                                    | alla precedente opzione                                                                                                    |                                                                                                    |
| Selezionare "Si<br>Impostare "Solo                         | o inchiostro nero" vicino a                                                                                                    | alla precedente opzione<br>Stampante: HP P577                                                                                                    | 250                                                                                                    |
| Selezionare "Si<br>Impostare "Solo                         | o inchiostro nero" vicino a                                                                                                    | alla precedente opzione<br>Stampante: HP P577<br>Preset: Impostaz                                                                                                    | 750 😒<br>zioni di default                                                                                                    |
| Selezionare "Si<br>Impostare "Solo                         | o inchiostro nero" vicino a                                                                                                    | alla precedente opzione<br>Stampante: HP P577<br>Preset: Impostaz<br>Copie: 1                                                                                                    | 750 O<br>zioni di default O<br>Fronte-retro                                                                                                    |
| Selezionare "Si<br>Impostare "Solo                         | o inchiostro nero" vicino a                                                                                                    | alla precedente opzione<br>Stampante: HP P577<br>Preset: Impostaz<br>Copie: 1<br>Pagine: • Tutte                                                                                                    | 250 O<br>zioni di default O<br>Fronte-retro                                                                                                    |
| Selezionare "Si<br>Impostare "Solo                         | inchiostro nero" vicino a                                                                                                    | alla precedente opzione<br>Stampante: HP P577<br>Preset: Impostaz<br>Copie: 1<br>Pagine: • Tutte<br>Da:                                                                                                    | 250 O<br>zioni di default O<br>Fronte-retro                                                                                                    |
| Selezionare "Si<br>Impostare "Solo                         | inchiostro nero" vicino a                                                                                                    | alla precedente opzione<br>Stampante: HP P577<br>Preset: Impostaz<br>Copie: 1<br>Pagine: • Tutte<br>Da:<br>Dimensioni pagina: A4                                                                                                    | 750 O<br>zioni di default O<br>Fronte-retro<br>1 a: 1<br>O 210 per 297 mm                                                                                                    |
| Selezionare "Si<br>Impostare "Solo                         |                                                                                                    | alla precedente opzione<br>Stampante: HP P577<br>Preset: Impostaz<br>Copie: 1<br>Pagine: • Tutte<br>Da:<br>Dimensioni pagina: A4<br>Orientamento: 1                                                                                                    | 250 C<br>zioni di default C<br>Fronte-retro<br>1 a: 1<br>C 210 per 297 mm<br>Scala: 100 %                                                                                                    |
| Selezionare "Si<br>Impostare "Solo                         |                                                                                                    | alla precedente opzione<br>Stampante: HP P577<br>Preset: Impostaz<br>Copie: 1<br>Pagine: • Tutte<br>Da:<br>Dimensioni pagina: A4<br>Orientamento: 11                                                                                                    | 250<br>zioni di default<br>Fronte-retro<br>1 a: 1<br>210 per 297 mm<br>Scala: 100 %                                                                                                    |
| Selezionare "Si<br>Impostare "Solo                         |                                                                                                    | alla precedente opzione<br>Stampante: HP P577<br>Preset: Impostaz<br>Copie: 1<br>Pagine: • Tutte<br>Da:<br>Dimensioni pagina: A4<br>Orientamento: 1                                                                                                    | 750<br>zioni di default<br>Fronte-retro<br>1 a: 1<br>C 210 per 297 mm<br>Scala: 100 %<br>HP EasyColor                                                                                                    |
| Selezionare "Si<br>Impostare "Solo                         |                                                                                                    | alla precedente opzione<br>Stampante: HP P577<br>Preset: Impostaz<br>Copie: 1<br>Pagine: • Tutte<br>Da:<br>Dimensioni pagina: A4<br>Orientamento: •                                                                                                    | 250<br>zioni di default<br>Fronte-retro<br>1 a: 1<br>210 per 297 mm<br>Scala: 100 %<br>HP EasyColor<br>Stampa colore in grigio                                                                                       |
| Selezionare "Si<br>Impostare "Solo                         |                                                                                                    | alla precedente opzione<br>Stampante: HP P577<br>Preset: Impostaz<br>Copie: 1<br>Pagine: • Tutte<br>Da:<br>Dimensioni pagina: A4<br>Orientamento: 1<br>Colore<br>H<br>S<br>Modalità scala di grigi: • A                                                                                                    | 250<br>zioni di default<br>Fronte-retro<br>1 a: 1<br>210 per 297 mm<br>Scala: 100 %<br>HP EasyColor<br>Stampa colore in grigio<br>Alta qualità<br>Scla inchinetto pero                                               |
| Selezionare "Si<br>Impostare "Solo                         |                                                                                                    | alla precedente opzione<br>Stampante: HP P577<br>Preset: Impostaz<br>Copie: 1<br>Pagine: • Tutte<br>Da:<br>Dimensioni pagina: A4<br>Orientamento: 1<br>Colore<br>H<br>S<br>Modalità scala di grigi: A<br>Ocease BCB: Preset                                                                                | 750<br>zioni di default<br>Fronte-retro<br>1 a: 1<br>210 per 297 mm<br>Scala: 100 %<br>HP EasyColor<br>Stampa colore in grigio<br>Alta qualità<br>Solo inchiostro nero<br>erdefinito (sRGR)                          |
| Selezionare "Si<br>Impostare "Solo                         | the inchiostro nero" vicino a                                                                                                    | alla precedente opzione<br>Stampante: HP P577<br>Preset: Impostaz<br>Copie: 1<br>Pagine: • Tutte<br>Da:<br>Dimensioni pagina: A4<br>Orientamento: • • • •<br>Colore • • •<br>Modalità scala di grigi: • A<br>• • • •<br>Colore RGB: • •                                                                    | 250<br>zioni di default<br>Fronte-retro<br>1 a: 1<br>210 per 297 mm<br>Scala: 100 %<br>HP EasyColor<br>Stampa colore in grigio<br>Alta qualità<br>Solo inchiostro nero<br>edefinito (sRGB)                           |
| Selezionare "Si<br>Impostare "Solo                         | the inchiostro nero" vicino a                                                                                                    | alla precedente opzione<br>Stampante: HP P577<br>Preset: Impostaz<br>Copie: 1<br>Pagine: • Tutte<br>Da:<br>Dimensioni pagina: A4<br>Orientamento: • • • • • • • • • • • • • • • • • • •                                                                                                    | 250 C<br>zioni di default C<br>Fronte-retro<br>1 a: 1<br>210 per 297 mm<br>Scala: 100 %<br>C<br>HP EasyColor<br>Stampa colore in grigio<br>Alta qualità<br>Solo inchiostro nero<br>edefinito (sRGB) C                |
| Selezionare "Si<br>Impostare "Solo                         | Dinchiostro nero" vicino a                                                                                                    | alla precedente opzione<br>Stampante: HP P577<br>Preset: Impostaz<br>Copie: 1<br>Pagine: • Tutte<br>Dimensioni pagina: A4<br>Orientamento: 1<br>Colore<br>H<br>S<br>Modalità scala di grigi: A<br>S<br>Colore RGB: Pre<br>Avanzate                                                                         | 750 C<br>zioni di default C<br>Fronte-retro<br>1 a: 1<br>C 210 per 297 mm<br>Scala: 100 %<br>HP EasyColor<br>Stampa colore in grigio<br>Alta qualità<br>Solo inchiostro nero<br>edefinito (sRGB) C<br>Annulla Stampa |
| Selezionare "Si<br>Impostare "Solo                         | Dinchiostro nero" vicino a                                                                                                    | alla precedente opzione<br>Stampante: HP P577<br>Preset: Impostaz<br>Copie: 1<br>Pagine: • Tutte<br>Da:<br>Dimensioni pagina: A4<br>Orientamento: • • • • • • • • • • • • • • • • • • •                                                                                                    | 250 C<br>zioni di default<br>Fronte-retro<br>1 a: 1<br>C 210 per 297 mm<br>Scala: 100 %<br>HP EasyColor<br>Stampa colore in grigio<br>Alta qualità<br>Solo inchiostro nero<br>edefinito (sRGB) C                     |
| Selezionare "Si<br>Impostare "Solo                         | protection of the series of the series of th | alla precedente opzione<br>Stampante: HP P577<br>Preset: Impostaz<br>Copie: 1<br>Pagine: • Tutte<br>Da:<br>Dimensioni pagina: A4<br>Orientamento: • • • • • • • • • • • • • • • • • • •                                                                                                    | 250 ©<br>zioni di default ©<br>Fronte-retro<br>1 a: 1<br>210 per 297 mm<br>Scala: 100 %<br>HP EasyColor<br>Stampa colore in grigio<br>Alta qualità<br>Solo inchiostro nero<br>edefinito (sRGB) ©                     |
| Selezionare "Si<br>Impostare "Solo                         | Dinchiostro nero" vicino a                                                                                                    | alla precedente opzione<br>Stampante: HP P577<br>Preset: Impostaz<br>Copie: 1<br>Pagine: • Tutte<br>Da:<br>Dimensioni pagina: A4<br>Orientamento: 1<br>Colore<br>H<br>S<br>Modalità scala di grigi: A<br>S<br>Colore RGB: Pre<br>Avanzate<br>Inchiostro in esaurimento                                     | 750 ©<br>zioni di default ©<br>Fronte-retro<br>1 a: 1<br>© 210 per 297 mm<br>Scala: 100 %<br>PE EasyColor<br>Stampa colore in grigio<br>Alta qualità<br>Solo inchiostro nero<br>edefinito (sRGB) ©<br>Annulla Stampa |
| Selezionare "Si<br>Impostare "Solo<br>?<br>Cliccare sul me | PDF Nascondi dettagli                                                                                                    | alla precedente opzione<br>Stampante: HP P577<br>Preset: Impostaz<br>Copie: 1<br>Pagine: • Tutte<br>Da:<br>Dimensioni pagina: A4<br>Orientamento: • • 1<br>Colore<br>H<br>S<br>Modalità scala di grigi: A<br>S<br>Colore RGB: Pre<br>Avanzate<br>Inchiostro in esaurimento                                 | 750<br>2ioni di default<br>Fronte-retro<br>1 a: 1<br>210 per 297 mm<br>Scala: 100 %<br>HP EasyColor<br>Stampa colore in grigio<br>Alta qualità<br>Solo inchiostro nero<br>edefinito (sRGB)<br>Annulla Stampa         |
| Selezionare "Si<br>Impostare "Solo<br>?<br>Cliccare sul me | PDF Nascondi dettagli                                                                                                    | alla precedente opzione<br>Stampante: HP P577<br>Preset: Impostaz<br>Copie: 1<br>Pagine: • Tutte<br>Da:<br>Dimensioni pagina: A4<br>Orientamento: • • • •<br>Colore<br>H & S<br>Modalità scala di grigi: • A<br>Modalità scala di grigi: • A<br>Colore RGB: Pre<br>• Avanzate<br>Inchiostro in esaurimento | 250 ©<br>zioni di default ©<br>Fronte-retro<br>1 a: 1<br>210 per 297 mm<br>Scala: 100 %<br>HP EasyColor<br>Stampa colore in grigio<br>Alta qualità<br>Solo inchiostro nero<br>edefinito (sRGB) ©                     |
| Selezionare "Si<br>Impostare "Solo<br>Cliccare sul me      | enu a tendina in alto<br>Stampante: xerox 72                                                                                                    | alla precedente opzione<br>Stampante: HP P577<br>Preset: Impostaz<br>Copie: 1<br>Pagine: • Tutte<br>Da:<br>Dimensioni pagina: A4<br>Orientamento: 1<br>Colore<br>H<br>S<br>Modalità scala di grigi: A<br>S<br>Colore RGB: Pre<br>Avanzate<br>Inchiostro in esaurimento                                     | 750 ©<br>zioni di default ©<br>Fronte-retro<br>1 a: 1<br>© 210 per 297 mm<br>Scala: 100 %<br>PE EasyColor<br>Stampa colore in grigio<br>Alta qualità<br>Solo inchiostro nero<br>edefinito (sRGB) ©<br>Annulla Stampa |

7 Selezionare "Salva impostazioni attuali come preset"

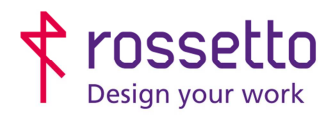

Registro Imprese di Padova e C.F. n.00304720287 R.E.A. PD-251655 - P.IVA n.IT00304720287 Capitale Sociale € 1.400.000,00 i.v. gbrrossetto@legalmail.it - info@rossetto.work

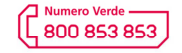

www.rossetto.work

| Guida per Clienti Nr. 13 - 2018                  | Emiss. 2 del 13/06/2019       |
|--------------------------------------------------|-------------------------------|
| HP Verifica impostazioni Bianco/Nero predefinito | Realizzata da: Angelo Maiello |

8 Dare un nome alle impostazioni, esempio "BN"

| Nome preset:            | BN                                                                    |
|-------------------------|-----------------------------------------------------------------------|
| Preset disponibile per: | <ul> <li>Solo questa stampante</li> <li>Tutte le stampanti</li> </ul> |
|                         | Annulla OK                                                            |

9 Infine lanciare una stampa in modo che memorizzi tale impostazione come default

#### CASO 3 – Android e IOS

La stampa da Android e iOS non ha tutte le impostazioni presenti sui pc (utilizza protocolli semplificati rispetto alla stampa da PC, come AirPrint). Per tale ragione non è sempre possibile impostare le stampe in Bianco e nero e pur impostandole come tali, non si ha la certezza che vengano conteggiate dalla macchina come Bianco e nero. Bisogna verificare.

### CASO 4 – Blocco TOTALE del colore

Alcune stampanti HP hanno la possibilità di avere il blocco totale del colore: un'impostazione da eseguire sulla macchina che imposta TUTTE le stampe da TUTTI i pc come stampe in Bianco e nero.

Per tale impostazione è necessario fare una richiesta al nostro servizio di assistenza (**800-853853**) oppure da richiedere in fase di installazione della macchina o in fase di pre-installazione. Eventualmente si può anche richiedere istruzioni per il blocco/sblocco colore in autonomia. NB: se la macchina HP dovesse essere sostituita per malfunzionamento, bisogna fare una nuova richiesta per il blocco colore.

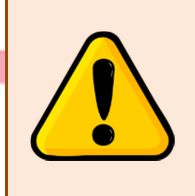

# ATTENZIONE

Le impostazioni riportate nella presente guida, sono riferite a installazioni della stampante sui singoli pc. In caso di stampanti installate su server o condivise, le impostazioni vanno verificate dai vostri tecnici informatici

#### TABELLA DELLE REVISIONI

| 1 Emiss | 16/10/2018 |                           |
|---------|------------|---------------------------|
| Indice  | Data       | Motivo della revisione    |
| 2 Emiss | 16/06/2019 | Semplificate alcune parti |
|         |            |                           |